## ■実績報告書 様式 C-56-3 作成上の注意

「データベース」の実績報告書を作成する際の、注意事項や記入要領をまとめています。

【報告書の提出期限】

代表者は、補助事業実施の翌年度の5月31日まで、又は廃止の承認を得た後61日以内に、実績報告書及びその他関係書類により、日本学術振興会に実績報告を行わなければならない。

- ✓ 様式C-56-3「実績報告書」
- ✓ 様式B-51-4「収支簿」の写し(個人管理の代表者のみ)
- ✓「補助金専用口座の預貯金通帳」の写し又は「口座内容及び取引実績の記録を確認できるもの」 の写し(個人管理の代表者のみ)
- ✓ 作成したデータベースから出力した任意の10レコード

【注意事項】

・文字化けの発生や別の文字として認識される場合があるため、JIS 第1水準及び第2水準以外の文字コードや特殊フォントは使用しないこと。

・電子申請システムの操作方法は、操作手引をご参照ください。

「電子申請システム研究者向け操作手引(科学研究費補助金)(研究成果公開促進費)」 https://www-shinsei.jsps.go.jp/kaken/seika/index.html

【記入要領】

●課題管理 基本情報

・機関管理の代表者

交付申請時の情報が自動表示される。

事業年度の途中で所属研究機関が変更になった場合は、「代表者所属機関等変更届(様式C-59-1)」の手続きをする。

事業年度翌年度の4月1日以降に所属研究機関が変更になった場合は、事業年度の3月31日に 所属していた研究機関を通じて提出すること。

・個人管理(学術団体等)の代表者

交付申請時の情報が自動表示される。

団体名が変更となった場合や、代表者が変更となった場合は、「代表者交替等承認申請書(様式 C – 5 8 – 1)」をダウンロードし手続きを行うこと。受領後日本学術振興会において、変更の手続きを行うので、最新の情報に反映されていることを確認した上で、電子申請システム上で実績報告書の作成を開始する。

<実績報告書の入力>

●データベースの名称、対象分野、データベースの種類、データベースの性格、入力のレコード数及びデータ 容量

交付申請時の情報が自動表示される。

データベースの名称、データベースの種類、データベースの性格のいずれかに変更が発生した場合、また入 カのレコード数、データ容量のいずれかにおいて、50%を超えて増減が発生する場合は、ホームページよ り「事業計画変更承認申請書(様式C-54-3)」をダウンロードし、電子申請システムの課題管理 画面「必要に応じて提出する書類」よりアップロードして提出すること。受領後日本学術振興会において手 続きを行い、承認された場合は変更後の内容が反映されるので、最新の情報に反映されていることを確認 した上で、電子申請システム上で実績報告書の作成を行うこと。

上記「事業計画変更承認申請書(様式C-54-3)」を日本学術振興会に提出し、承認を得た 上で、実績報告書の作成を行うこと。

●実支出額の使用内訳

交付申請時の情報が自動表示されるので、各支出費目(消耗品費、国内連絡旅費、人件費・謝金、 その他)の小計を入力し、再計算を押下する。

実支出額の合計額が、交付決定額以下となるように入力すること。

なお、交付申請書に記載の使用内訳において、各費目ごとに交付する補助金総額の50%を超えて増減(補助金の総額の50%の額が300万円以下の場合は、300万円まで)が発生する場合は、「事業計画変更承認申請書(様式C-54-3)」を提出すること。

●事業を実施するに当たり一般競争入札を実施した場合に入力

補助事業を実施するに当たり、研究機関又は学会の規程に従い競争入札を実施した場合は、「費目」 及び「入札実施年月日」を記入すること。該当が無い場合は空欄で構わない。

●データベースの URL

データベースをweb上で公開している場合は、公開先のURLを記入すること。なお、記入する際は、 直接、データベースにリンクするアドレスとすること。webで公開していない場合は「なし」と記入すること。 なお、交付申請書に記載した事項に変更が生じた場合は、ホームページより「データベース公開状況変更 報告書(様式 C-61)」をダウンロードし、電子申請システムの課題管理画面「必要に応じて提出する 書類」よりアップロードして提出すること。

●別紙ファイル登録

下記をもれなく、PDF ファイルまたは ZIP ファイルの1つのファイルにて登録する。

機関管理の代表者

✓ 作成したデータベースから出力した任意の10レコード

個人管理(学術団体等)の代表者

- ✓ 収支簿(様式 B 5 1 4)、あれば経費内訳等の別紙
- ✓ 通帳の写し(表紙、当該年度の入出金が確認できるページ)
- ✓ 作成したデータベースから出力した任意の10レコード

別紙ファイルを差し替える場合は、「削除」ボタンで既に登録されているファイルを削除し、登録する。

修正等で再提出の場合、ファイルは上書きされるため、当初提出した修正の無い書類も併せて登録する。

## 【画面イメージ】(随時更新される可能性があり、実際の画面とは異なることがあります)

| JSP<br>科研  | s<br>肝費電子申                                                | 目請システム                             | 4                |                     |                               |               |                  |                   |                   |             |                | ヘルプ ×ログアクト        |
|------------|-----------------------------------------------------------|------------------------------------|------------------|---------------------|-------------------------------|---------------|------------------|-------------------|-------------------|-------------|----------------|-------------------|
| 築励研究       | そ・成果公開 課                                                  | <sup>眼促進費メニ</sup>                  | >(科              | 学研究                 | 2費補助金)                        | (研究           | 名成果会             | 公開(               | 足進費               | )           | 7              | 「二、テスト環境」         |
| 基本情        | 報                                                         |                                    |                  |                     |                               |               |                  |                   |                   |             |                |                   |
| 区分         | 課題番号                                                      | 研究也                                | ٤B               | 管理区<br>分            | 所属研究機関又<br>は<br>動務先           | 部局1<br>は      | 8•職名又<br>□職業     | 研究<br>漢字          | 代表者名<br>フリガナ      | 課題          | 重状況            | 研究期間              |
| 補助金        | 21HP1234                                                  | 2021年度<br>果公開促<br>(データベ            | 研究成<br>董費<br>一ス) | 機関管<br>理            | 000大学                         | 理工学           | 部教授              | 交付<br>太郎          | コウフ<br>タロウ        | 研究の         | Þ              | 2021年度~2021年度     |
| 研究語        | 題名                                                        | 和文 5<br>英文 0                       | 7⊽のE             |                     | □に関する研究<br>○○○○○○○○○          | 0000          | 00000            | 0                 |                   |             |                |                   |
| 永ず提        | 出する書                                                      | 暂                                  |                  |                     |                               |               |                  |                   |                   |             |                |                   |
|            |                                                           | ~~~                                |                  | ΓA                  | 交付申請書<br>-52 A-52開紙1          | 1             | Γ <b>Α</b> -     | 交付請<br>54-1       | 求書                |             |                | 実績報告書<br>「C-56-3] |
| 2021年月     | ġ                                                         |                                    | 学振               | 振受理                 | (2版) 2021年6月                  | 9日学           | 学振受理<br>振へ送信     | (2版):             | 2021年6月           | 9日学         | 未作成<br>・ 入う    |                   |
|            |                                                           |                                    | 交                | 付申請書                | <b>₩</b> 82¥                  |               | ■ 22×<br>1-×     |                   |                   |             | 提出期<br>5月31日   | 間:2021年7月1日~2022年 |
| 2/201-     |                                                           |                                    |                  |                     |                               |               |                  |                   |                   |             |                |                   |
| 必要に        | 心した正                                                      | りる言類                               | ◆作               | 成する                 |                               |               |                  |                   |                   |             |                |                   |
| ■「え<br>とかる | 要に応じ<br>あります。                                             | 是出する書類                             | 煎っこつい            | いて、作品               | 成してから日本学術                     | 防振興会          | に提出され            | ないま               | ま一定期間             | が経          | 員すると、          | 自動的に削除されるこ        |
| 通知又        | 新号                                                        | 通知日                                | 1                |                     |                               |               |                  | 通知名               |                   |             |                |                   |
| 学振事3       | 第20 20                                                    | 21年6月17                            | 令和3              | (2021)年             | 度科学研究費助成                      | 事業(利          | 学研究費             | 甫助金)              | (研究成果             | 公開傷         | (進費)の          | )交付決定について(通知)     |
| 5          |                                                           |                                    |                  |                     |                               |               |                  |                   |                   |             |                |                   |
| 変更履        | 歷等                                                        |                                    |                  |                     |                               |               |                  |                   |                   |             |                |                   |
| 作成         | 8                                                         | 変更事由                               | k                | 版年                  | 度 学振受理日<br>(承認日)              |               | 書類確認             |                   | 処理                | 抚況          |                | 変更内容              |
| <注!        | 息事項>                                                      |                                    |                  |                     |                               |               |                  |                   |                   |             | I              |                   |
|            | 作成の道                                                      | 中で「一時間                             | 呆存」した<br>合)」され   | と後、作成<br>した申請者      | を再開する申請者<br>「、一度作成した申」        | f、部局打<br>請書を「 | 旦当者(機関<br>削除」した目 | む<br>割担当者<br>目請者は | f)に提出し<br>t 一覧よりf | た後、<br>作成して | 「却下(申<br>こください | 目請書類に不備があるた<br>。  |
|            | 谷種手続<br>●(A-52<br>●(C-52<br>●(C-52)<br>●(C-52)<br>●(C-52) | さの処埋状<br>A-52別紙<br>5-3)実績報行<br>の様式 | 況の意い<br>交付申      | 用は以下<br>請書、(A·      | を参照してくたさい。<br>-54-1、A-54-2)交付 | 付請求書          | <b>E</b>         |                   |                   |             |                |                   |
| :          | 各種手級<br>PDFファ-<br>してくたさ                                   | には 確認を<br>イルの内容を<br>い。             | 確認す              | , P71編6119<br>るには、A | に開始へ提出しない<br>Adobe Readerが必要  | と安付。<br>要です。  | まだインスト           | -110              | ていない方             | it FØ       | )ボタンを          | シリックしてインストール      |
|            |                                                           |                                    |                  |                     | ×                             | <b>-</b> 1-   | に戻る              |                   |                   |             |                |                   |
|            |                                                           |                                    |                  |                     |                               |               |                  |                   |                   |             |                | ログアウト             |

| s<br>T費電子申請システム                                                                             |                                  |                                                      |                             |                                                              |                                      |                                                                | 「 <b>ア</b> ヘルプ 」×ログ                               |
|---------------------------------------------------------------------------------------------|----------------------------------|------------------------------------------------------|-----------------------------|--------------------------------------------------------------|--------------------------------------|----------------------------------------------------------------|---------------------------------------------------|
| 豊>実績報告作成( <b>実績報告情報の入</b> )                                                                 | <b>力)</b> >処理中                   | ▷>実績報告書確認                                            | 9)                          |                                                              |                                      |                                                                |                                                   |
| 実績報告情報の入<br>意事項><br>表示されている所属研究機関情報。                                                        | <b>カ(デ</b> ・                     | <b>ータベー</b> ;<br>記、代表者名                              | <b>ス)</b><br>、デー            | タベースの名称等に                                                    | 誤りがないかを確認                            | 辺-てください。                                                       |                                                   |
| 10000月10日、2000年10日、2000年10日、2000年10日、2000年10日、2000年10日、10日、10日、10日、10日、10日、10日、10日、10日、10日、 | 載し」ボタロ<br>ずにおくと<br>ンタイム<br>用すると、 | ンをクリックして<br>、セッションタ々<br>アウトのエラー<br>、システムが正<br>り成事業(種 | ください<br>(ムアウ<br>メッセン<br>常に重 | 、、<br>ウトにより、入力した<br>ージが出た場合は、<br><b>か作しない場合があ</b><br>研究費補助金) | 情報が保存されない<br>「電子申請のご案内<br>ります。複数ウィント | <sup>1場合があります。随<br/>」ページの「よくあるこ<br/>ってのご利用は控<br/>開促進費)実績</sup> | 町一時保存1ボタンをクリック<br>**質問」たご参照下さい。<br>えてください。<br>報告書 |
| 所属研究機関                                                                                      |                                  |                                                      |                             |                                                              |                                      |                                                                |                                                   |
| 所属研究機関名称                                                                                    | 00                               |                                                      |                             |                                                              |                                      |                                                                |                                                   |
|                                                                                             | 00                               | ○○研究科                                                |                             |                                                              |                                      |                                                                |                                                   |
| 代表者職名                                                                                       | 教授                               |                                                      |                             |                                                              |                                      |                                                                |                                                   |
| 代表者氏名                                                                                       | (7):                             | ガナ)コウフ                                               | 夕口'                         | ל                                                            |                                      |                                                                |                                                   |
|                                                                                             | (漢字                              | 2)交付 太郎                                              | ß                           |                                                              |                                      |                                                                |                                                   |
| 課題番号                                                                                        | 22H1                             | 2345                                                 |                             |                                                              |                                      |                                                                |                                                   |
| 研究成果公開促進費目名                                                                                 | 3 デー:                            | タベース                                                 |                             |                                                              |                                      |                                                                |                                                   |
| 種類                                                                                          | 一般                               |                                                      |                             |                                                              |                                      |                                                                |                                                   |
| データベーフの夕牧                                                                                   | в                                | 本語名 ▽                                                | ⊽თ                          | 00000に関                                                      | する研究                                 |                                                                |                                                   |
|                                                                                             | Þ                                | 朝田 「「「「「「「」」                                         | 00                          | 0000000                                                      | 0000000                              | 0000000                                                        |                                                   |
| 対象分野                                                                                        | 00                               | 0学、00学                                               | € 0                         | ○○領域                                                         |                                      |                                                                |                                                   |
| データベースの種類                                                                                   | ■数1                              | 値情報 ■回                                               | 画像情                         | <b>報 ■</b> その他(C                                             | 0000000                              | 0000000                                                        | ))                                                |
| データベースの性格                                                                                   | <b>•</b> 7:                      | ァクト(実験・                                              | 観測日                         | データ、一次資料                                                     |                                      |                                                                |                                                   |
| 入力予定のレコード数<br>及びデータ容量                                                                       |                                  | コード数 📲                                               | 200                         | 件 デ                                                          | 夕容量 * 600                            | oMB ( 5.                                                       | <b>85</b> GB)                                     |
|                                                                                             |                                  |                                                      |                             |                                                              |                                      | I                                                              | 再計算                                               |
| 交付決定額                                                                                       | 3,800                            | ),000円                                               |                             |                                                              |                                      |                                                                |                                                   |
|                                                                                             |                                  | <u> </u>                                             |                             | 消耗品費                                                         | 国内連絡旅費                               | 人件費・謝金                                                         | その他                                               |
| 実支出額の<br>使用内訳                                                                               |                                  | 3,800                                                | ),000                       | * 1000000                                                    | * 1200000                            | * 800000                                                       | * 800000                                          |
| 交付申請書に記載の使り                                                                                 | 的訳                               | 3,800                                                | ),000                       | 1,000,000                                                    | 1,200,000                            | 800,000                                                        | 800,000                                           |
| ※ 吉光を 字本 チャーン・ル・トー かゆ                                                                       |                                  |                                                      | - 1 -                       |                                                              |                                      |                                                                |                                                   |

|        | 費目                    | 実施年月日             |
|--------|-----------------------|-------------------|
| *追加 削除 | 入力委託費                 | (西暦)2020年12~月31~日 |
| ⁺追加 削除 | 00000000              | (西暦)2020年12~月31~日 |
| *追加    |                       |                   |
|        |                       |                   |
| データベ・  | ースのURL *[https://0000 |                   |

【機関管理の代表者】

| 添付ファイル項E                                                               | 1                                                                                               |            | ファイル登録/登録済みファイルダウン<br>ロード                                                                                                    |
|------------------------------------------------------------------------|-------------------------------------------------------------------------------------------------|------------|----------------------------------------------------------------------------------------------------|
|                                                                        |                                                                                                 | 参照         | - 名之 削除                                                                                                    |
| の様式であるかどうか必ず確認<br>修正済みの別紙ファイルを選打<br>ファイルを選択することができま<br>変更すると、エラーとなる場合が | <mark>恐してください。</mark><br>RLなおしてください。<br>:す。<br>ありますので、余白設定は変す                                   | 見しないでください。 |                                                                                                    |
| 存をして次へ進む                                                               | 一時保存                                                                                            | 保存せず       | に戻る                                                                                                    |
|                                                                        | 添付ファイル項目<br>第の構式であるかどうか必ず確認<br>修正済みの別紙ファイルを選引<br>ファイルを選択することができま<br>変更すると、エラーとなる場合が<br>存をして次へ進む | 添付ファイル項目   | 添付ファイル項目 参照… 50様式であるかどうか必ず確認してください。 修正済みの別紙ファイルを選択しなおしてください。 パアイルを選択することができます。 変更すると、エラーとなる場合がありますので、余白設定は変更しないでください。 存をして次へ進む 一時保存 保存せず |

【個人管理の代表者】

|                                                               | 添付ファイル項目                                                                            |                                                                    |       | ファイル登録/登録済みファイルダウンロ<br>ド |
|---------------------------------------------------------------|-------------------------------------------------------------------------------------|--------------------------------------------------------------------|-------|--------------------------|
|                                                               |                                                                                     |                                                                    | 参照    |                          |
| 別紙ファイルについて、当<br>別紙ファイルを修正する場<br>別紙ファイルについてはPC<br>別紙ファイル様式の余白語 | 该年度の様式であるかどうか必ず確<br>合は、修正済みの別紙ファイルを選手<br>JF、zipファイルのみ選択することがで<br>設定を変更すると、エラーとなる場合な | <mark>恐してください。</mark><br>沢しなわしてください。<br>きます。<br>ぶりますので、余白設定は変更しないで | べださい。 |                          |